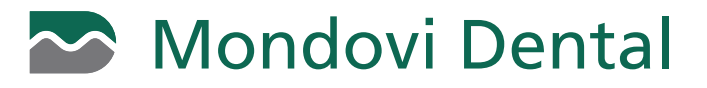

## **HOW TO MAKE AN ONLINE PAYMENT - FOR REGISTERED USERS**

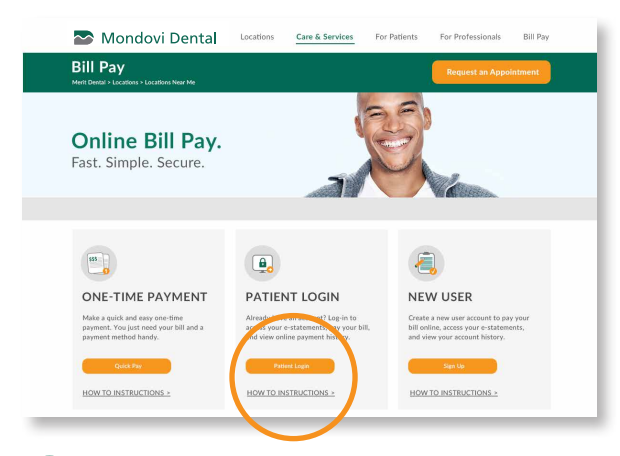

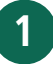

3

5

Click the **Patient Login** button on the mondovidental.com/billpay website under the Patient Login section.

|                                                                                                    |                                                                                                    | HOME              | PAYMENT        | FAQ               | PROFILE            | LOGOUT  |  |  |  |
|----------------------------------------------------------------------------------------------------|----------------------------------------------------------------------------------------------------|-------------------|----------------|-------------------|--------------------|---------|--|--|--|
| Mondovi 🛛                                                                                                 | Dental Welcome Joseph Apex (Last login 5/7/2016 )                                                       |                   |                |                   |                    |         |  |  |  |
| Contact us:                                                                                               | The amount column reflects the amount due from your last statement and may not be your current balance. |                   |                |                   |                    |         |  |  |  |
| Find Your Dental Location                                                                                 | Date                                                                                                    | Name              | Patient Number | Туре              | Online<br>Payments | Amount  |  |  |  |
| Email:<br>publication/vice/#mondov/dental.com<br>Webbite:<br>mondov/dental.com<br>Phone:<br>Bis2-209-5590 | + . May 01 2016 VEW SAVE FAV                                                                            | JOSEPH D.<br>APEX | 565456         | Mondovi<br>Dental | \$0.00             | \$15.00 |  |  |  |
|                                                                                                    | + 🗇 May 01 2016 🐨 🕬 🕅                                                                                   | JOSEPH D.<br>APEX | 565456         | Mondovi<br>Dental | \$0.00             | \$15.00 |  |  |  |
|                                                                                                    | $\bigcirc$                                                                                              |                   |                |                   |                    |         |  |  |  |
| 'ollow us on:<br>f                                                                                        | Pay Selected                                                                                            |                   |                |                   |                    |         |  |  |  |
| amblis Personal Bac                                                                                       |                                                                                                    |                   |                |                   |                    |         |  |  |  |

After logging in, select the statement you wish to pay on and click the **Pay Selected** button located at the bottom of your screen.

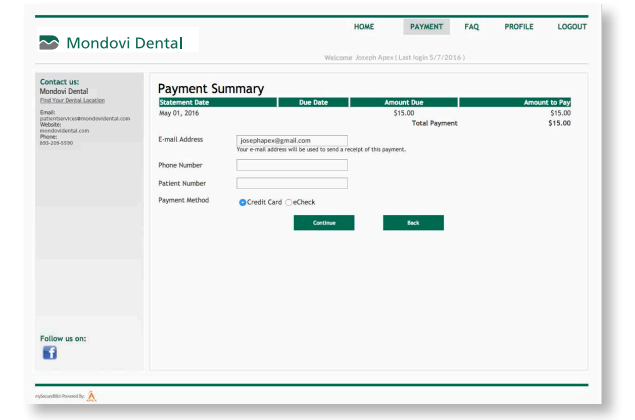

Enter your email address to receive a receipt of the payment. Fill in the remaining phone number and patient number fields and select method of payment (Credit Card or eCheck) and click **Continue.** 

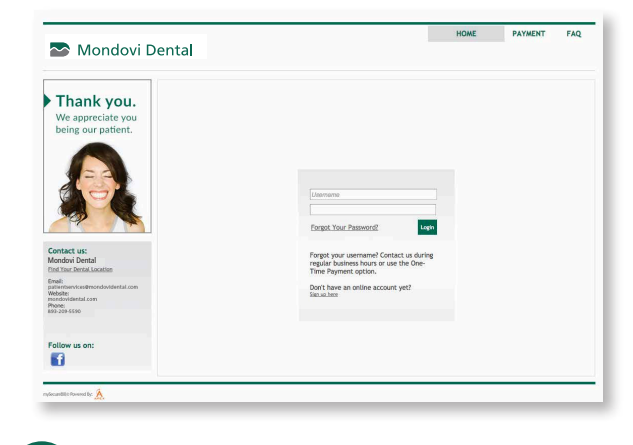

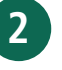

Enter your username and password and click the **Login** button

|                                                                                                    |                                                                                                    | HOME                                                    | PAYMENT                | FAQ | PROFILE | LOGOUT |
|----------------------------------------------------------------------------------------------------|----------------------------------------------------------------------------------------------------|---------------------------------------------------------|------------------------|-----|---------|--------|
|                                                                                                    | Dental                                                                                                    | Welcome Joseph Ape                                      | x ( Last login 5/7/20: | 16) |         |        |
| iontact us:<br>Iondovi Dental<br>Ind Your Dental Location                                               | Make a Payment F                                                                                                 | fields marked with an asterisk (*) are requir           | ed.                    |     |         |        |
| Enalli<br>patientoensices@enondovidental.com<br>Website:<br>mendovidental.com<br>Phone:<br>803-309-5550 | Patient Number 645654<br>Statement Date: May 01 2016 -<br>Pay last statement balance:<br>Pay a different amount: | Mondovi Dental - <u>View Statement</u><br>\$15.00 , Due |                        |     |         |        |
|                                                                                                    | Total Due:<br>\$15.00                                                                                            |                                                         |                        |     |         |        |
|                                                                                                    | Continue                                                                                                    |                                                         |                        |     |         |        |
|                                                                                                    |                                                                                                    |                                                         |                        |     |         |        |
|                                                                                                    |                                                                                                    |                                                         |                        |     |         |        |
| ollow us on:                                                                                            |                                                                                                    |                                                         |                        |     |         |        |
| Ð                                                                                                    |                                                                                                    |                                                         |                        |     |         |        |
| and the former for A                                                                                    |                                                                                                    |                                                         |                        |     |         |        |

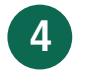

Select to pay the last statement balance or pay a different amount and click **Continue.** 

|                                                                                                    | Dental                         |                                                      | Welcome Jo                    | seph-Apex ( Last logi         | 5/7/20161     |      |                                 |
|----------------------------------------------------------------------------------------------------|--------------------------------|------------------------------------------------------|-------------------------------|-------------------------------|---------------|------|---------------------------------|
| Contact us:<br>Mondovi Dental<br>I'nd Your Dental Location<br>Email:<br>patientievicedencedovidental.com | Statement Date<br>May 01, 2016 |                                                      | Due Date                      | Amount Due<br>\$15.00<br>Tota | l Payment     | Amou | nt to Pay<br>\$15.00<br>\$15.00 |
| webbik<br>meduridarital.com<br>Phone<br>053-263-5550                                                     |                                | Card Number                                          | MasterCard<br>Expiration      | DISCOVER                      | Security Code |      |                                 |
|                                                                                                    |                                | Cardholder Name<br>Cardholder Address<br>City, State | 1234 Main Street<br>Littleton | JOSEPH APE                    | <             |      |                                 |
|                                                                                                    |                                | Zip Code                                             | 87401-1867<br>Continue        | Cancel                        |               |      |                                 |
| Follow us on:                                                                                            |                                |                                                      |                               |                               |               |      |                                 |

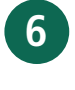

Enter your payment information and click **Continue** to process your payment. You will receive a receipt to your email confirming payment. All payments will be processed within 3-5 business days.